# [17]トロコイド曲線を使用した歯車

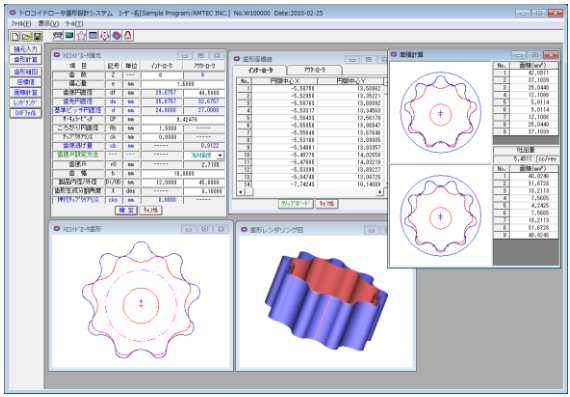

図 17.1 トロコイド曲線を使用した歯車

### 17.1 概要

インナーロータの歯数,アウターロータの歯底円直径および偏 心量を基準として,それぞれの歯形を決定します.歯形曲線は, ころがり円直径や偏心量によって変化し,生成した歯形から,各 部屋の面積計算を行い吐出量(cc/rev)を算出します.また,3次元 歯形で表示します.

### 17.2 諸元入力画面

(1)ロータ諸元の入力画面を図 17.2 に示します.

- (2)サーキュラーピッチの変更により歯の大きさを変更するこ とができます.
- (3)クリアランスを与えた歯形を生成することができます.
- (4)アウターロータの歯底部分はフル R または任意の R で接続 することができます.

(5)ころがり円直径により歯形曲線を変更することができます. (6)歯幅は吐出量の計算及び三次元の歯形表示に使用します. (7)歯形生成分割角度は、歯形の細かさの尺度です.

| トロコイト、ロータ諸元  |       |            |         | - • 💌   |  |  |
|--------------|-------|------------|---------|---------|--|--|
| 項目           | 記号    | 単位         | ረንታ-ወ-ጵ | ፖሳጵ-በ-ጵ |  |  |
| 歯 数          | Z     | 「 <b>「</b> | 8       | 9       |  |  |
| 偏心量          | е     | mm         | 1.5000  |         |  |  |
| 歯底円直径        | df    | mm         | 29.6757 | 40.5000 |  |  |
| 歯先円直径        | da    | mm         | 35.6757 | 32.6757 |  |  |
| 基準ピッチ円直径     | d     | mm         | 24.0000 | 27.0000 |  |  |
| サーキュラーヒ゜ッチ   | CP    | mm         | 9.42478 |         |  |  |
| ころがり円直径      | Rb    | mm         | 1.5000  |         |  |  |
| チッフ゜クリアランス   | ck    | mm         | 0.0000  |         |  |  |
| 歯底逃げ量        | cb    | mm         |         | 0.9122  |  |  |
| 歯底 R 設定方法    |       | ·          |         | フルR接続 👤 |  |  |
| 歯底R          | rO    | mm         |         | 2.7135  |  |  |
| 歯幅           | Ь     | mm         | 18.0000 |         |  |  |
| 製品内径/外径      | Di/OD | mm         | 12.0000 | 45.0000 |  |  |
| 歯形生成分割角度     | λ     | deg        |         | 0.10000 |  |  |
| 押付チッフ。クリアランス | cko   | mm         | 0.0000  |         |  |  |
| 確 定   キャンセル  |       |            |         |         |  |  |

図 17.2 ロータ諸元の設定

#### 17.3 ロータの歯形図

ロータのかみ合い組図を図 17.3 に示します. 図 17.4 の補助機 能によりピッチ円の作図やインナーロータの回転角度を変更し た図を作図することができます.また,歯形を拡大して作図す ることができます.

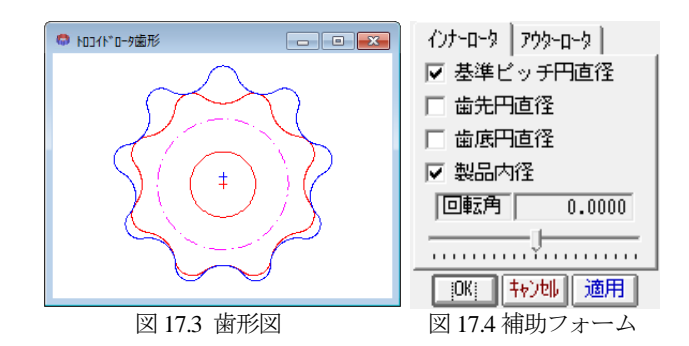

#### 17.4 歯形 DXF 出力

①ロータ組図, ②インナーロータ歯形, ③アウターロータ歯
形を円弧データ DXF ファイルで出力することができます.
図 17.5 に設定フォームを示します.

| 👨 DXFファイル             | ×    |
|-----------------------|------|
| 「出力歯形<br>「© トロイドロータ組図 |      |
| ○ インナーロータ歯形 ○ アウターロ   | ∽у歯形 |
| 出力歯数                  |      |
| [出力] <b>キャン地</b>      |      |
| 図 17.5 DXF ファイ        | ル設定  |

#### 17.5 面積計算

歯形計算後,各面積および吐出量を図 17.6 に示します. 図中の×マークはロータ歯形の接点を示します.

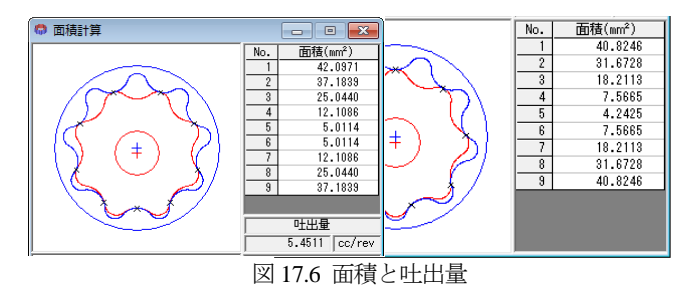

#### 17.6 レンダリング図

歯形レンダリングを図 17.7 に示します. コントロールフォームにより視点や回転角を変更することができ、歯形図に接触線を観察することができます. 図 17.9、図 17.10 に作図例を示します.

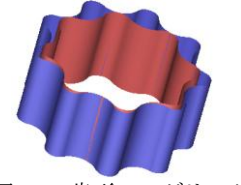

| ×軸回転角                | -20 | • |   | F |  |  |
|----------------------|-----|---|---|---|--|--|
| │││▼軸回転角             | 5   | • |   | F |  |  |
| Z軸回転角                | -20 | • | 1 | Þ |  |  |
| Z軸移動量                | 325 | • |   | Þ |  |  |
| 回転速度                 | 1   | • |   | Þ |  |  |
| 「カミアイステップ角           | 0   | • |   | F |  |  |
| Wire Frame BackColor |     |   |   |   |  |  |

図 17.7 歯形レンダリング

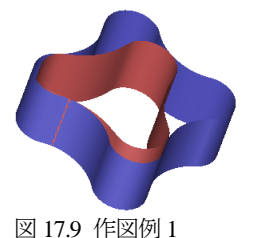

ゲ 図 17.8 コントロールフォーム

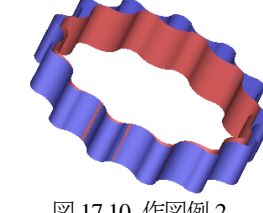

[18] Adduction Differential Gear Design System

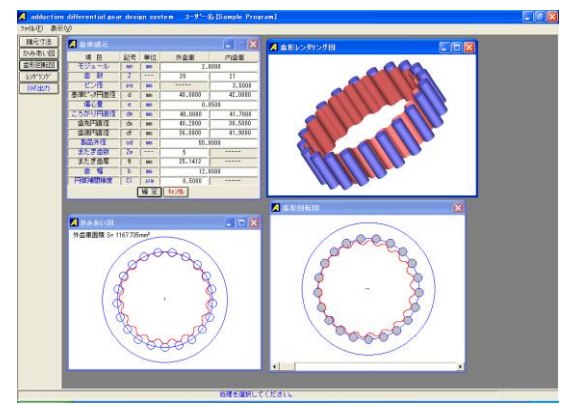

🗵 18.1 Adduction Differential Gear

# 18.1 概要

Adduction Differential Gear(愛称:ピンコイド歯車)は、外歯車 と内歯車に1歯差または2歯差を与えた内転差動式の歯車減速 装置です.インボリュート歯形を用いて同じ機構を成立させる ことができますが、効率やかみ合い干渉の点からも内歯車にピ ンを配置する歯形が有利と言えます.

# 18.2 諸元入力

(1)歯車諸元の入力画面を図 18.2 に示します.

(2)最大歯数差は,2歯です.

(3)外歯車の歯形は、内歯車のピン径と、ころがり円および偏心 量から決定します.

(4)外歯車の歯厚管理用に,またぎ歯数を設定します. (5)円弧補間精度は,CADデータ作成時の精度です.

| 🥖 歯車諸元             |    |    |         | - • 💌   |  |  |
|--------------------|----|----|---------|---------|--|--|
| 項目                 | 記号 | 単位 | 外歯車     | 内歯車     |  |  |
| モジュール              | mn | mm | 2.0000  |         |  |  |
| 歯 数                | Z  |    | 20      | 21      |  |  |
| ピン径                | Pq | mm |         | 3.5000  |  |  |
| 基準ピッチ円直径           | d  | mm | 40.0000 | 42.0000 |  |  |
| 偏心量                | е  | mm | 0.8500  |         |  |  |
| ころがり円直径            | dw | mm | 40.0000 | 41.7000 |  |  |
| 歯先円直径              | da | mm | 40.2000 | 38.5000 |  |  |
| 歯底円直径              | df | mm | 36.8000 | 41.9000 |  |  |
| 製品外径               | od | mm | 55.0000 |         |  |  |
| またぎ歯数              | Zw |    | 5       |         |  |  |
| またぎ歯厚              | W  | mm | 25.1412 |         |  |  |
| 歯幅                 | b  | mm | 12.0000 |         |  |  |
| 円弧補間精度             | Ci | μm | 0.5000  |         |  |  |
| 確 定   <b>キャンセル</b> |    |    |         |         |  |  |

図 18.2 諸元入力

# 18.3 かみ合い図

図 18.3 にかみ合い図を示します. 部分拡大によりピンと外歯 のかみ合いを確認することができます.

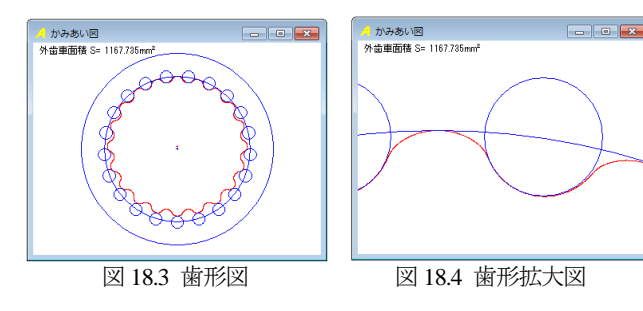

### 18.4回転図

図 18.5 に歯車回転図を示します.

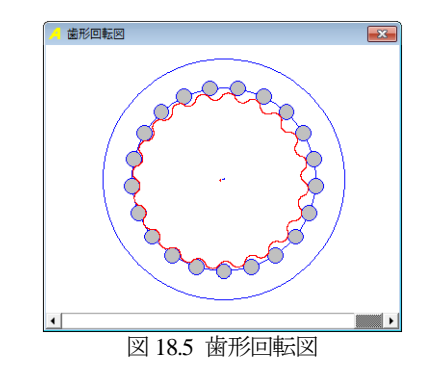

### 18.5 歯形レンダリング

図 18.6 に歯形レンダリングを示します. X,Y,Z 軸で観察角度 の変更ができ、Z 軸移動量で拡大,縮小ができます.また,か み合いステップ角により回転速度を変更することができます.

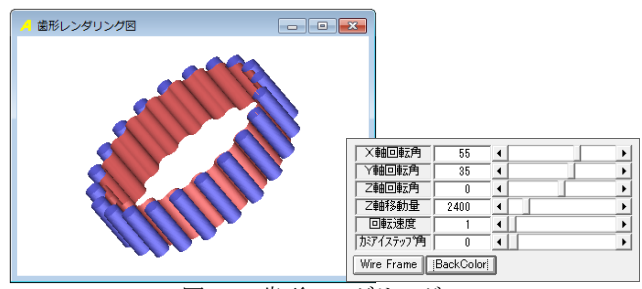

図 18.6 歯形レンダリング

### 18.6 偏心量を変更した歯形

図 18.2 の歯車で偏心量を 1.3mm に変更した歯形を図 18.7 および図 18.8 に示します.

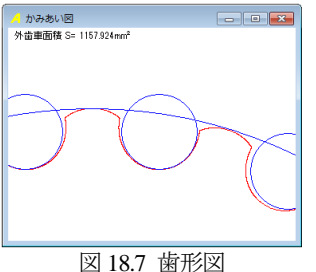

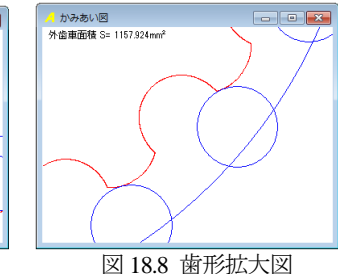

# 18.7 DXF ファイル出力

図 18.9 に CAD 作図例を示します.

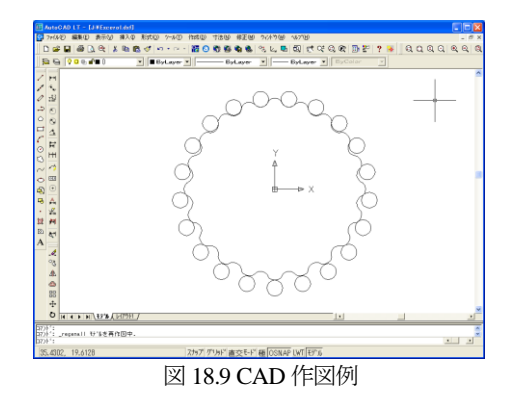